# **Step 8: Application Data Transfer Cycle**

## **Background**

Application Data Transfers are done to import *Payment Assistance Applications* to CSD's CORE database. Each application submitted is validated and is assigned a status by CORE. Applications marked as *"Complete"* will be processed for payment and do not require any further action. Applications marked as *"Working-Deficient* or *Rejected"* do not meet all the validations in CORE, and will need to be corrected in ServTraq before re-transfer(possibly).

## 8.1. Generate the Transfer File

- A. Open the *Application Data Transfer* screen in ServTraq. Click **Select All** unless *Conditional Considerations*<sup>1</sup> guide this step otherwise.
- B. After selecting the applications to transfer, click **Generate Transfer File**. A message appears informing you the *Transfer File* is being generated. **Do not close/exit the screen, or your transfer file will be lost.**

| 🖉 Select All | Select None    | <b>\$</b> | Generate Transfer File | 🔗 Regenerate Pr | evious Tra | nsfer 🛛 🔞  | Refresh List | 🖹 Export List 🔹     |     |
|--------------|----------------|-----------|------------------------|-----------------|------------|------------|--------------|---------------------|-----|
|              | Account Number | Ψ         | Age 3 to 5 🛛 🖓         | Age 6 to 18     | ۴          | Agency Coo | de 9         | Agency Control Code | ΨA  |
|              | 07164097045    |           |                        | )               | 0          | 60407      |              | 2786                | 531 |
|              | 05670651982    |           |                        | )               | 0          | 60407      |              | 2787                | 796 |
|              | 81353905979    |           | (                      | )               | 0          | 60407      |              | 2788                | 308 |
|              | 51832354073    |           | (                      | )               | 0          | 60407      |              | 2788                | 309 |
|              | 40701656643    |           | (                      | )               | 0          | 60407      |              | 2788                | 310 |
|              | 03900568936    |           | (                      | )               | 0          | 60407      |              | 2788                | 811 |
|              | 76624110110    |           | (                      | )               | 0          | 60407      |              | 2788                | 312 |
|              | 68177200018    |           | (                      | )               | 0          | 60407      |              | 2788                | 313 |
|              | 11160507775    |           | (                      | )               | 0          | 60407      |              | 2788                | 314 |
|              | 44645101948    |           | (                      | )               | 0          | 60407      |              | 2788                | 315 |
|              | 02377016734    |           | (                      | )               | 0          | 60407      |              | 2788                | 320 |

<sup>&</sup>lt;sup>1</sup> Conditional Considerations are changes in work environment scenarios that cause operations to shift. Any column can be filtered to only display applications that meet the criteria selected. For example, use the *Program Code* column filter to only view applications for a specific program.

C. Once the file downloads, **Open** the file and click **Enable Editing** on the Excel spreadsheet.

| ou want to open or | save 60407-2- | 13-2014.xml (1.24 MB) | from servtraqazur | re.com? |         |      | Oper     | n | Save | • | Cancel |
|--------------------|---------------|-----------------------|-------------------|---------|---------|------|----------|---|------|---|--------|
|                    | Treased       | De se la vert         | Freedor           | Data    | Basiass | View | Accelent | ~ | 0    |   |        |

#### Warning:

Make sure your default browser is set to "ASIlow all pop-ups from ServTraq".

When generating a transfer from Chrome, a second window will open with the download file. Once the file is saved to your network, you must close that second window to close the loading icon.

| 44645101948                       | 0 | 0        | 60407 | 278815                             |   |
|-----------------------------------|---|----------|-------|------------------------------------|---|
| 223770 📀 Untitled - Google Chrome | _ | $\times$ | 50407 | 278820                             |   |
| D23770 (i) about:blank            |   | <br>     | 50407 | 278821                             |   |
| 500802                            |   | <br>     | 50407 | 278823                             |   |
| 753959                            |   |          | 50407 | ***                                | 1 |
| 422852                            |   |          | 50407 | Retrieving ApplicationsPlease Wait |   |
| 146342 Show all                   |   |          | 50407 | 278828                             |   |
| 384882                            |   |          | 50407 | 278829                             |   |
| 18798968485                       | 0 | 0        | 60407 | 278831                             |   |

## 8.2. Save the Transfer file in the Network

A. Save the Transfer file (File→Save As) in the designated folder. The file name is automatically generated with the Agency Code+Date Exported (i.e. 60407-01-23-2014). Save the file type as "Excel Workbook".

| X Save As                                                                                                    |                                                                                                    |                                                                                                    |                                                                                             |                                 |               |        | × |
|----------------------------------------------------------------------------------------------------|----------------------------------------------------------------------------------------------------|----------------------------------------------------------------------------------------------------|---------------------------------------------------------------------------------------------|---------------------------------|---------------|--------|---|
| ← → • ↑ <b>□</b>                                                                                                    | > This PC > Desktop                                                                                    |                                                                                                    |                                                                                             | v ē S                           | earch Desktop | ,      | ρ |
| Organize 🔻 Ne                                                                                                    | v folder                                                                                               |                                                                                                    |                                                                                             |                                 |               |        | ? |
| ✓      ✓ Quick access     Desktop     Downloads     Documents     Pictures     Xmits_2018     Xfers2018     Xfers2018     Microsoft Excel     ✓ OneDrive     ✓ OneDrive     This PC | Name<br>ChangeRequest<br>Dups<br>EOW<br>ThirtsB3038_Init_Comparison_20180224_JG<br>TrainingLibraryList | Date modified<br>3/16/2018 9:35 AM<br>3/2/2018 2:04 PM<br>3/16/2018 11:40 AM<br>2/26/2018 10:49 AM<br>7/26/2016 3:37 PM<br>3/19/2018 3:38 PM | Type<br>File folder<br>File folder<br>File folder<br>Microsoft Excel W<br>Microsoft Excel W | Size<br>10 KB<br>15 KB<br>11 KB |               |        |   |
| File name:                                                                                                    | UADataTransfer_2018-03-19T15_53_00                                                                     |                                                                                                    |                                                                                             |                                 |               |        | ~ |
| Save as type:                                                                                                    | Excel Workbook                                                                                         |                                                                                                    |                                                                                             |                                 |               |        | ~ |
| Authors:                                                                                                    | Jones, Mark@CSD Tags: Add a<br>Save Thumbnail                                                          | tag                                                                                                    | Title: Add a ti                                                                             | tle                             |               |        |   |
| ∧ Hide Folders                                                                                                    |                                                                                                    |                                                                                                    | 1                                                                                           | Tools 👻                         | Save          | Cancel |   |

# 8.3. Log into CORE and Import the File

A. Log into CORE (<u>https://core13.csd.ca.gov</u>) and enter your username, password, and click **Sign In**.

| Type yo | our user name ar | nd password.        |                          |
|---------|------------------|---------------------|--------------------------|
|         | User name:       | csdnet\60407Jgarcia | Example: Domain\username |
|         | Password:        | •••••               |                          |

On the Navigation Pane click: Agency Workplace>Imports>Import D

| ← → 🅢 https://core13.csd.ca.go | v/main.aspxf | #375930288 🔎 🗕 🔒   | C Imports My Ir        | mports - Mic | r ×                  |        |              |   |           |   |
|--------------------------------|--------------|--------------------|------------------------|--------------|----------------------|--------|--------------|---|-----------|---|
| File Edit View Favorites Tools | Help         |                    |                        |              |                      |        |              |   |           |   |
| Microsoft Dynamics CRM         | ~ <b>f</b> t | AGENCY WORKPLA     | ✓ Imports   ✓          |              |                      |        |              |   | () Create | - |
| CSD Agency Workplace           |              | Agency Work        | place                  |              |                      |        |              |   |           |   |
| DASHBOARDS ⊻                   | REPORTS      | × [                | MPORTS                 | ¥            | UA DATA TRANSFERS    | ×      | APPLICATIONS | ¥ |           | ¥ |
| Import Name                    |              | Status Reason Suco | cesses Partial Failure | es Errors    | s Total Proc Created | d On ↑ | Created By   |   |           |   |

B. Click **Choose File** to browse for the transfer file generated in step 2.

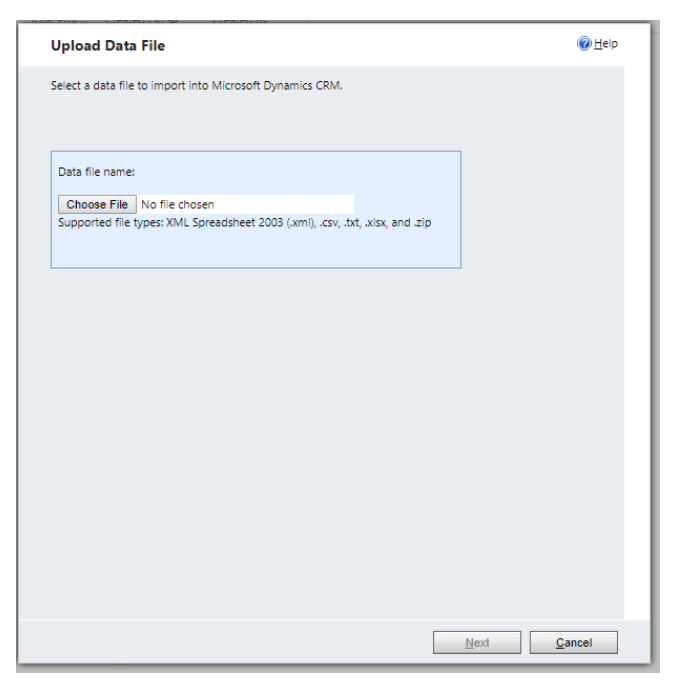

C. Locate your transfer file and click **Open**.

| → * ↑ → Ne                                                                                                    | twork > Fergana > ES_DB > Xmits > Xmits_ | 2018               |                   | νõ    | Search Xmits_2018 | م<br>ر |
|----------------------------------------------------------------------------------------------------|------------------------------------------|--------------------|-------------------|-------|-------------------|--------|
| rganize 👻 New folde                                                                                                    | ſ                                        |                    |                   |       |                   |        |
| 1 Ouishaaaaa                                                                                                    | Name                                     | Date modified      | Туре              | Size  |                   |        |
| Quick access                                                                                                    | UADataTransfer_2018-03-19T10_05_03       | 3/19/2018 10:01 AM | Microsoft Excel W | 56 K  | B                 |        |
| Desktop 🚿                                                                                                    | UADataTransfer_2018-03-16T09_53_30       | 3/16/2018 9:50 AM  | Microsoft Excel W | 27 K  | В                 |        |
| 🕂 Downloads 🛛 🖈                                                                                                    | UADataTransfer_2018-03-16T09_51_41       | 3/16/2018 9:48 AM  | Microsoft Excel W | 312 K | B                 |        |
| 📋 Documents 🛛 🖈                                                                                                    | UADataTransfer_2018-03-08T09_44_29_SF    | 3/8/2018 9:41 AM   | Microsoft Excel W | 30 K  | B                 |        |
| 📰 Pictures 🛛 🖈                                                                                                    | UADataTransfer_2018-03-08T09_39_52       | 3/8/2018 9:36 AM   | Microsoft Excel W | 263 K | B                 |        |
| 📕 Xmits_2018 🛛 🖈                                                                                                    | UADataTransfer_2018-03-08T09_37_47       | 3/8/2018 9:34 AM   | Microsoft Excel W | 29 K  | B                 |        |
| Xfers2018 🖈                                                                                                    | UADataTransfer_2018-03-02T14_22_05       | 3/2/2018 2:20 PM   | Microsoft Excel W | 89 K  | B                 |        |
|                                                                                                    | UADataTransfer_2018-03-02T14_18_45       | 3/2/2018 2:16 PM   | Microsoft Excel W | 178 K | B                 |        |
| Sector Contraction Contraction Contractico Contractico | UADataTransfer_2018-02-23T11_18_09       | 2/23/2018 11:15 AM | Microsoft Excel W | 50 K  | B                 |        |
| This PC                                                                                                    | UADataTransfer_2018-02-23T11_11_29SF     | 2/23/2018 11:08 AM | Microsoft Excel W | 31 K  | B                 |        |
|                                                                                                    | UADataTransfer_2018-02-23T11_02_29SF     | 2/23/2018 10:59 AM | Microsoft Excel W | 30 K  | B                 |        |
| 🚔 WD Passport Studio (                                                                                                    | UADataTransfer_2018-02-23T10_54_49       | 2/23/2018 10:52 AM | Microsoft Excel W | 94 K  | B                 |        |
| Network                                                                                                    | UADataTransfer_2018-02-16T15_03_04       | 2/16/2018 3:00 PM  | Microsoft Excel W | 26 K  | B                 |        |
|                                                                                                    | UADataTransfer_2018-02-16T13_54_04SF     | 2/16/2018 1:51 PM  | Microsoft Excel W | 53 K  | B                 |        |
|                                                                                                    | UADataTransfer_2018-02-16T13_46_54       | 2/16/2018 1:44 PM  | Microsoft Excel W | 153 K | B                 |        |
|                                                                                                    | M IIADataTransfer 2018-02-09T16 20 19    | 2/9/2018 4·20 PM   | Microsoft Evcel W | 486 k | R                 |        |
| File na                                                                                                    | ime:                                     |                    |                   | ~     | All Files         | ~      |

D. From the *Upload Data File* window, click **Next**. Click **Submit** to import the file and click **Finish**.

| •                                                                                                    | Beview Settings and Import                                                        | lata                                                                       | 🕜 Help  |
|----------------------------------------------------------------------------------------------------|-----------------------------------------------------------------------------------|----------------------------------------------------------------------------|---------|
| Select a data file to import into Microsoft Dynamics CRM.                                               | icerew sectings and import of                                                     |                                                                            | • = • • |
| To upload a new file, remove the file that is already enclosed.                                         | This action will update existing reco                                             | rds, and, if required, create new records.                                 |         |
|                                                                                                    | Review the default settings, make the ne                                          | cessary changes, and submit the data for import.                           |         |
| Data file name:                                                                                         | <ul> <li>Duplicate detection is not enabled</li> </ul>                            |                                                                            |         |
| Choose File No file chosen<br>Supported file types: XML Spreadsheet 2003 (xml) .csv. txt. xisx and .zip | Salart Owner for Imported Parords                                                 |                                                                            |         |
|                                                                                                    | La Julie Garcia                                                                   | ÷ 🗔                                                                        |         |
|                                                                                                    |                                                                                   |                                                                            |         |
| Enclosed File: UAData (ransfer_2018-03-19110_05_03.xisx Remove                                          | This user will own the imported record<br>information or if the records cannot be | s if the records do not contain owner<br>assigned to the specified owners. |         |
|                                                                                                    |                                                                                   |                                                                            |         |
|                                                                                                    |                                                                                   |                                                                            |         |
|                                                                                                    |                                                                                   |                                                                            |         |
|                                                                                                    |                                                                                   |                                                                            |         |
|                                                                                                    |                                                                                   |                                                                            |         |
|                                                                                                    |                                                                                   |                                                                            |         |
|                                                                                                    |                                                                                   |                                                                            |         |
|                                                                                                    |                                                                                   |                                                                            |         |
|                                                                                                    |                                                                                   |                                                                            |         |
|                                                                                                    |                                                                                   |                                                                            |         |
|                                                                                                    |                                                                                   |                                                                            |         |
|                                                                                                    |                                                                                   |                                                                            |         |

### 8.4. Monitor the Import

A. From the *Imports* screen, monitor the file until the *Status Reason* column reads "Complete".
 Click the *Refresh* icon on the far right to update the file status. Once the file reaches a "Complete" status. The total number of *Successes* should equal the *Total Processed* number. Compare the number of *Successes* to the number of transferred records.

| Workplace 🛛 🖓 🖳 🗸   | Imports All Imports -    |               |                  | Search fi        | or records |                |
|---------------------|--------------------------|---------------|------------------|------------------|------------|----------------|
| 4 My Work           | Import Name              | Status Reason | Successes Errors | Partial Failures | Total Proc | Created On 👻   |
| Dashboards          | 60407-1-23-2014.xml      | Completed     | 346              | 0                | 0 346      | 1/23/2014 1:40 |
| Duplicate Detection | 60407-9-24-2013 (2).xml  | Completed     | 1                | 0                | 0 1        | 1/13/2014 9:47 |
| Imports             | 60407-12-31-2013 (3).xml | Completed     | 1                | 0                | 0 1        | 12/31/2013 2:0 |
| 🔮 Reports           | 60407-12-31-2013 (2).xml | Completed     | 2                | 0                | 0 2        | 12/31/2013 1:0 |

B. Run the Deficiency-Rejection Report in CORE to identify any records needing correction.

| Microsoft Dynamics CRM 🗸            | ▲ AGENCY WORKPLA → Reports   →                                               |                           |                  |
|-------------------------------------|------------------------------------------------------------------------------|---------------------------|------------------|
| EXPORT TO EXCEL                     | D                                                                            |                           |                  |
| ★ CSD/Agency Report                 | orts ~                                                                       |                           |                  |
| ✓ Name ↑                            | Description                                                                  | Report Type               | Modified On      |
| Contract Allocation Expenditure Rep | Displays UA and WPO Allocations/Expenditures by $\ensuremath{Provid}\xspace$ | Reporting Services Report | 2/2/2018 6:05 AM |
| Customer Application Details        | Ver. 11.22.16 provides Customer Application Details for se                   | Reporting Services Report | 2/2/2018 6:05 AM |
| Deficiency - Rejection Report v2    | Ver. 11.22.16 provides Rejected or Deficient Records V1                      | Reporting Services Report | 2/2/2018 6:05 AM |
| Detuned Developte (Mexico et al.    |                                                                              |                           |                  |